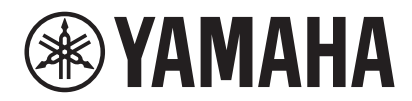

АКУСТИЧЕСКАЯ СИСТЕМА

# **VXC2P Справочное руководство**

# Содержание

## Введение

| О данном изделии                                | 3  |
|-------------------------------------------------|----|
| Доступное служебное программное обеспечение     | 3  |
| Доступные руководства                           | 3  |
| Руководства по изделиям                         | 4  |
| Другие сопутствующие руководства                | 4  |
| О данном документе                              | 4  |
| Прилагаемые предметы                            | 5  |
| Продаваемые отдельно предметы                   | 5  |
| Предметы для подготовки                         | 5  |
|                                                 |    |
| Названия компонентов и их функции               | 6  |
| Название компонентов                            | 6  |
| Настройка DIP-переключателя                     | 8  |
| Диаграмма подключения                           | 10 |
| Установка динамиков                             | 11 |
| Управление с помощью программного обеспечения   | 15 |
| Приложение                                      | 16 |
| Обновление встроенного программного обеспечения | 16 |
| Инициализация устройства                        | 17 |
| Технические характеристики                      | 18 |
|                                                 |    |

3

# Введение

## О данном изделии

Это акустическая система, используемая для усиления звуковых частот в конференц-залах и т.п. Данный динамик, одно из устройств, составляющих решение ADECIA, можно прикрепить к потолку офисного конференц-зала.

#### ✓ Поддерживает Dante и РоЕ (питание через Ethernet)

Данное устройство можно включить в цифровые сетевые аудиосистемы, такие как ADECIA.

#### ✓ Подходит для удаленных конференций в больших помещениях.

Обеспечивая равномерное, высокое качество и громкость звука, это устройство позволяет вам участвовать в собраниях, где на звуковую среду не будет влиять место вашего нахождения.

#### Адаптируется к различным конфигурациям помещений

Данное устройство может адаптироваться к различным конфигурациям помещений, независимо от того, разделена ли одна комната передвижными перегородками или в нескольких комнатах используются одни и те же устройства ADECIA и аудиосигналы.

## Доступное служебное программное обеспечение

Следующее служебное программное обеспечение можно использовать для настройки данного устройства в соответствии с его использованием и условиями эксплуатации. Для получения информации о том, что можно сделать с помощью каждого программного обеспечения, см. «Управление с помощью программного обеспечения» (стр. 15).

| RM-CR Web GUI Device<br>Manager | Данное программное обеспечение для управления RM-CR, а также устройствами, подключенными к RM-CR. Данное программное обеспечение функционирует в браузере Windows.                                                                |
|---------------------------------|----------------------------------------------------------------------------------------------------|
| RM Device Finder                | Это программное обеспечение Windows для управления устройствами ADECIA в<br>одной и той же сети. Оно обнаруживает устройства ADECIA в сети, отображает<br>Device Manager для каждого устройства и обновляет встроенные программы. |
| ProVisionaire Kiosk             | Это программное обеспечение для управления устройствами. Оно<br>функционирует на компьютере с Windows или на iPad/iPhone.                                                                                                    |
| ProVisionaire Control PLUS      | Это программное обеспечение Windows для синтеза регуляторов ProVisionaire Kiosk.                                                                                                    |
| ProVisionaire Design            | Это программное обеспечение Windows для синтеза и управления всей звуковой<br>системой, состоящей из процессора с дополнительными периферийными<br>устройствами.                                                                  |

## Доступные руководства

Руководства для данного изделия можно загрузить в формате PDF с веб-сайта Yamaha.

- | ▼ Веб-сайт Yamaha (Загрузки)
- https://download.yamaha.com/

#### Руководства по изделиям

- Руководство пользователя (прилагается)
- Установка/Размерная схема (прилагаются)
- Руководство по технике безопасности (прилагается)
- Справочное руководство (данный документ)
- Спецификации протокола дистанционного управления

Содержит подробные сведения об использовании данного устройства.

Содержит обзор установки, а также размерные схемы данного устройства.

Содержит меры предосторожности для безопасного использования данного устройства.

Содержит подробные сведения о подключении и использовании данного устройства.

окола Содержит подробные сведения о командах для получения и овления управления информацией об этом устройстве с внешних устройств.

#### Другие сопутствующие руководства

| RM-CR Справочное руководство                                            | Содержит подробные сведения о настройке RM-CR и периферийных устройств, а также об использовании RM-CR.                                             |
|-------------------------------------------------------------------------|----------------------------------------------------------------------------------------------------|
| RM-CR RM-CG RM-TT Web GUI Device<br>Manager Руководство по эксплуатации | Содержит подробные сведения о Web GUI Device Manager<br>для каждого устройства серии RM.                                                            |
| RM Device Finder Руководство<br>пользователя                            | Содержит подробные сведения об использовании RM Device<br>Finder. Оно включено в загружаемый файл для программного<br>обеспечения RM Device Finder. |
| ProVisionaire Kiosk Руководство<br>пользователя                         | Содержит подробные сведения об использовании<br>ProVisionaire Kiosk.                                                                                |
| ProVisionaire Control PLUS Руководство<br>пользователя                  | Содержит подробные сведения об использовании<br>ProVisionaire Control PLUS.                                                                         |
| ProVisionaire Design Руководство<br>пользователя                        | Содержит подробные сведения об использовании<br>ProVisionaire Design.                                                                               |

## О данном документе

В данном руководстве для обозначения важной информации используются следующие сигнальные слова.

| ПРЕДУПРЕЖДЕНИЕ | Указывает на «риск тяжелой травмы или летального исхода».                                                                                                    |
|----------------|----------------------------------------------------------------------------------------------------|
| внимание       | Указывает на «риск травмы».                                                                                                    |
| уведомление    | Указывает на ситуацию, которую следует принимать во внимание для предотвращения неисправности, повреждения или нарушения работы изделия, а также во избежание потери данных. |
| примечание     | Указывает информацию, относящуюся к управлению и использованию. Прочтите это<br>в качестве справки.                                                                          |

- Иллюстрации в данном руководстве приведены только в учебных целях.
- Названия компаний и изделий в данном руководстве являются товарными знаками или зарегистрированными товарными знаками соответствующих компаний.
- Yamaha постоянно совершенствует и обновляет программное обеспечение, входящее в состав данного изделия. Вы можете загрузить последнюю версию программного обеспечения с веб-сайта Yamaha.
- В содержании данного руководства приведены последние на момент публикации технические характеристики. Для получения последней версии руководства посетите веб-сайт Yamaha и загрузите файл с руководством.

## Прилагаемые предметы

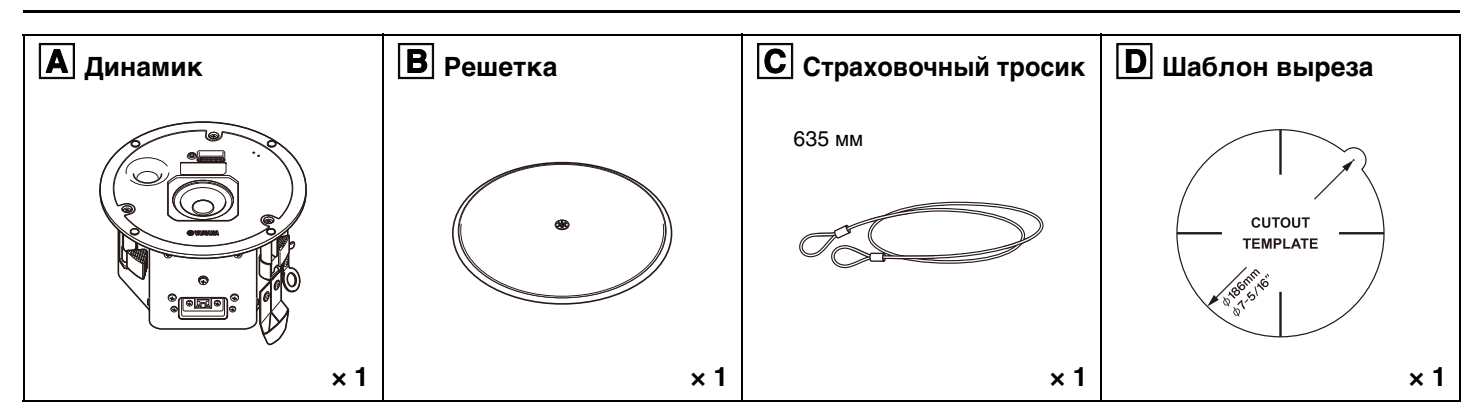

- Руководство пользователя
- Руководство по технике безопасности
- Установка/Размерная схема
- \* Кабель Ethernet не прилагается.

## Продаваемые отдельно предметы

## **Е** Комплект крепежного кронштейна AB-C2

#### Прилагаемые предметы

| Плоские направляющие | Разрезное кольцо | Винты (S-TITE M4 × 8 мм) |
|----------------------|------------------|--------------------------|
|                      |                  |                          |
| × 2                  | ×1               | × 2                      |

\* В данном документе содержатся инструкции по установке АВ-С2.

## Предметы для подготовки

• PSE-совместимый с IEEE802.3at (PoE+) или IEEE802.3af (PoE)

Используется между данным устройством и устройством Dante, например процессором, для подачи питания на это устройство.

\* PSE (оборудование источника питания): Общий термин для PoE-инжектора и сетевого коммутатора PoE

#### Кабель Ethernet

Используется между устройством Dante и PSE, а также между PSE и данным устройством.

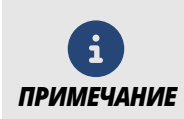

- Подготовьте кабель Ethernet CAT5е или выше, который поддерживает максимальное напряжение питания (57 B) стандарта IEEE802.3at.
- Можно использовать кабели с максимальной длиной до 100 м.
- Для предотвращения электромагнитных помех используйте кабели STP (экранированная витая пара).

# Названия компонентов и их функции

## Название компонентов

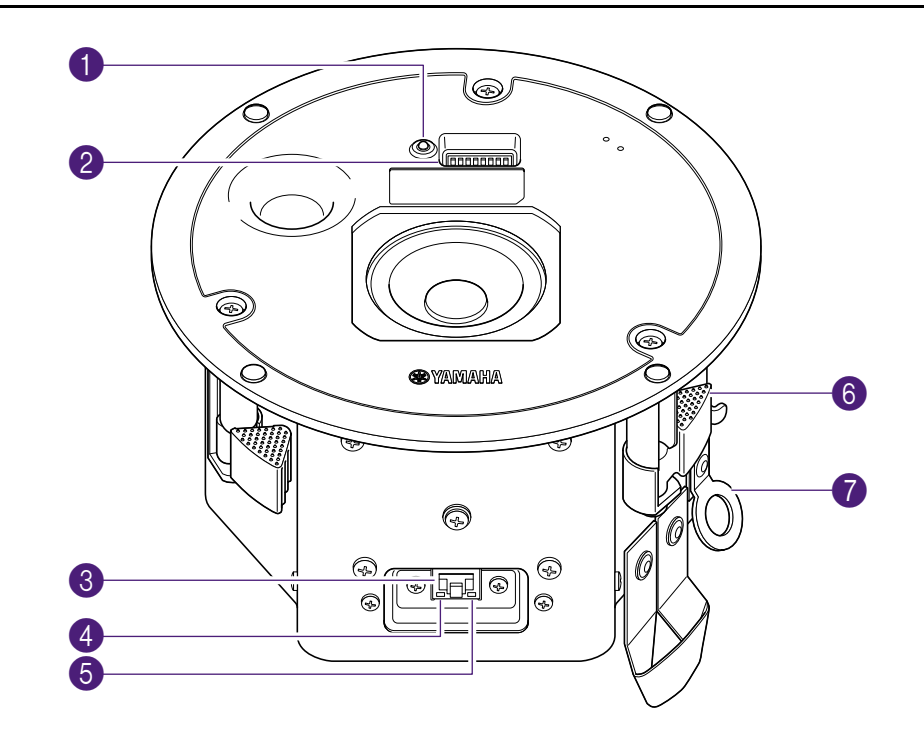

## Индикатор питания

Этот индикатор показывает состояние источника питания.

|            | Зеленый  | Горит         | Питание подается правильно.                                                |
|------------|----------|---------------|----------------------------------------------------------------------------|
|            | Зеленый  | Быстро мигает | Инициализация                                                              |
| 6          | Зеленый  | Мигает        | Ответ на команду «Идентифицировать» из служебного программного обеспечения |
| $\bigcirc$ | Не горит |               | Устройство не включено. После запуска прошло около 30 секунд.              |

#### 2 DIP-переключатель настройки устройства

Данный переключатель предназначен для определения настроек запуска для данного устройства.

Под DIP-переключателем прикреплена этикетка с указанием настроек. « Настройка DIP-переключателя (стр. 8)

# IP SETTING 7, 8. START UP MODE I=I UNIT ID I=I RESUME UNIT ID I=I RESUME 1 2 3 4 5 6 7 8

## **(3)** Порт Dante/NETWORK

Порт RJ-45 для подключения устройств Dante. (На иллюстрации показано устройство со снятой крышкой порта.)

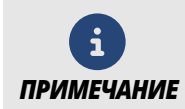

Не подключайте сюда никакие устройства, кроме Dante-совместимого устройства или устройства (включая компьютер), поддерживающего Гигабитный Ethernet.

## Индикатор SYNC

Данный индикатор показывает рабочее состояние сети Dante.

| Зеленый   | Горит  | Устройство синхронизируется как ведомое тактовое устройство.                                                                                                    |
|-----------|--------|----------------------------------------------------------------------------------------------------|
| Зеленый   | Мигает | Устройство синхронизируется как ведущее тактовое устройство.                                                                                                    |
| Оранжевый | Мигает | Неправильные настройки синхрогенераторов между сетями Dante.<br>→ Правильно установите ведущее тактовое устройство и частоту<br>дискретизации с помощью Dante Controller. |

## 6 Индикатор LINK/ACT

Данный индикатор показывает состояние связи порта Dante/NETWORK.

| Зеленый Быстро мигает Кабель Ethernet подключен правильно. |
|------------------------------------------------------------|
|------------------------------------------------------------|

## 6 Зажим

Удерживает разрезное кольцо на потолке, чтобы закрепить динамик при его креплении к потолку.

🖙 Установка динамика 🖪 на потолке. (стр. 13)

#### 🕜 Монтаж страховочного тросика

Прикрепите к нему страховочный тросик и прочную стальную балку и т.п.

Прикрепите страховочный тросик С к потолку. (стр. 12)

# Настройка DIP-переключателя

Установите семь переключателей для настройки этого устройства.

#### Расположение DIP-переключателя

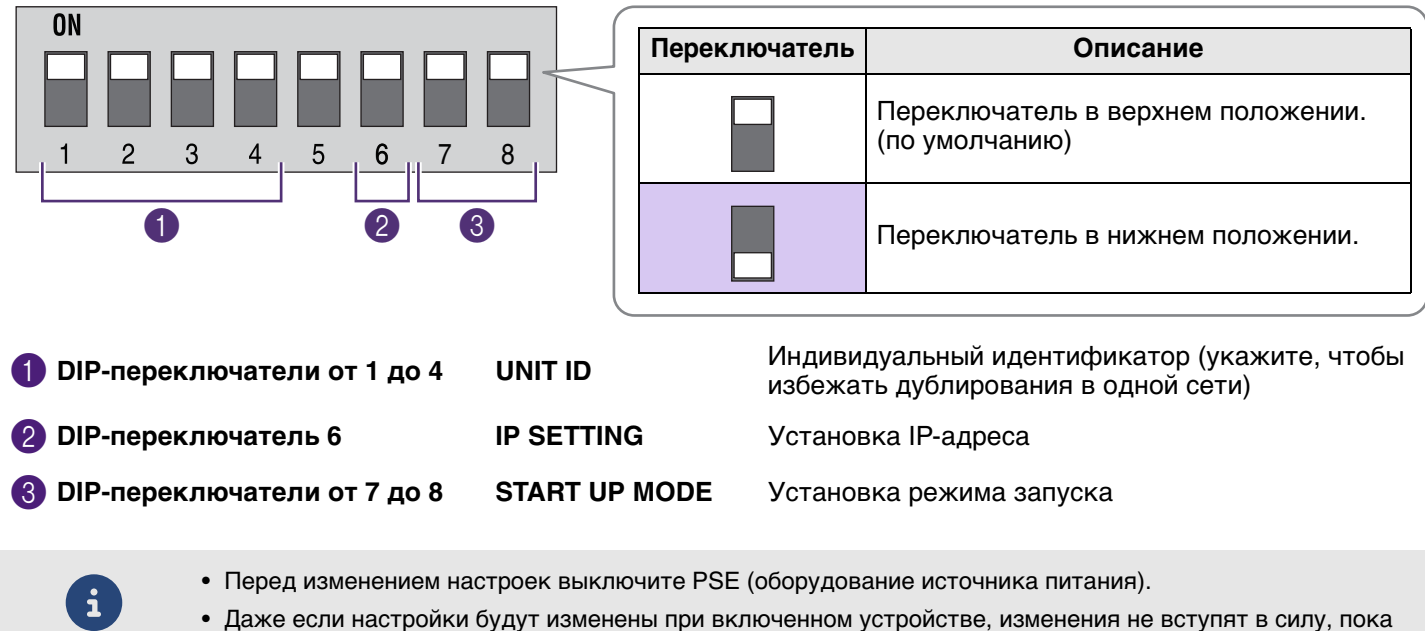

оно не будет выключено.

## 1 DIP-переключатели от 1 до 4 (UNIT ID)

Укажите настройку [UNIT ID] (индивидуальный идентификатор) для данного устройства.

[UNIT ID] можно установить на число от 101 до 115 (шестнадцатеричное: от 65 до 73), которое является значением, установленным с помощью DIP-переключателей от 1 до 4 плюс 100.

|     | DIP-переключатель |   |   |   |
|-----|-------------------|---|---|---|
|     | 1                 | 2 | 3 | 4 |
| 101 |                   |   |   |   |
| 102 |                   |   |   |   |
| 103 |                   |   |   |   |
| 104 |                   |   |   |   |
| 105 |                   |   |   |   |
| 106 |                   |   |   |   |
| 107 |                   |   |   |   |
| 108 |                   |   |   |   |

|          | DIP-переключатель |   |   |   |
|----------|-------------------|---|---|---|
|          | 1                 | 2 | 3 | 4 |
| 109      |                   |   |   |   |
| 110      |                   |   |   |   |
| 111      |                   |   |   |   |
| 112      |                   |   |   |   |
| 113      |                   |   |   |   |
| 114      |                   |   |   |   |
| 115      |                   |   |   |   |
| RESERVED |                   |   |   |   |

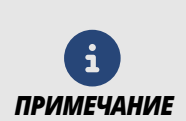

ПРИМЕЧАНИЕ

Если к одной сети подключено несколько VXC2P, убедитесь, что их настройки [UNIT ID] не совпадают. Установив DIP-переключатель в положение «RESERVED», для параметра [UNIT ID] можно установить значение, отличное от 101 до 115. Подробнее см. в следующих руководствах для соответствующего изделия.

- Спецификации протокола дистанционного управления
- ProVisionaire Design Руководство пользователя
- RM-CR RM-CG RM-TT Web GUI Device Manager Руководство по эксплуатации

## **2** DIP-переключатель 6 (IP SETTING)

Выберите способ установки IP-адреса для связи с внешними устройствами.

| Цеотройко | DIP-переключатель | Отиссина                                                                                                    |  |
|-----------|-------------------|----------------------------------------------------------------------------------------------------|--|
| пастроика | 6                 | Описание                                                                                                    |  |
| UNIT ID   |                   | Параметр [UNIT ID] является частью IP-адреса. IP-адрес будет<br>установлен следующим образом.<br>192.168.0. <unit id=""></unit>                                                                                                    |  |
| PC        |                   | <ul> <li>IP-адрес автоматически устанавливается DHCP-сервером. (Если нет DHCP-сервера, локальный адрес канала устанавливается автоматически.)</li> <li>Кроме того, если используется ProVisionaire Design или протокол дистанционного управления, можно установить какой-либо фиксированный IP-адрес, который не включает [UNIT ID]. Подробнее см. в следующих руководствах для соответствующего изделия.</li> <li>Спецификации протокола дистанционного управления</li> <li>ProVisionaire Design Руководство пользователя</li> <li>RM-CR RM-CG RM-TT Web GUI Device Manager Руководство по эксплуатации</li> </ul> |  |

## **3** DIP-переключатели 7 и 8 (START UP MODE)

Выберите режим запуска.

| Наотройка  | DIP-перек | лючатель | Описание                                                                                                    |
|------------|-----------|----------|----------------------------------------------------------------------------------------------------|
| пастроика  | 7         | 8        | Описание                                                                                                    |
| RESUME     |           |          | Это нормальный режим работы. При включении устройства оно<br>запускается в том же состоянии, в котором оно было перед<br>выключением. |
| INITIALIZE |           |          | Устройство инициализируется и восстанавливается до заводских настроек по умолчанию.<br>Э Инициализация устройства (стр. 17)           |

# Диаграмма подключения

Ниже представлена схема подключения для объединения устройств потолочного решения ADECIA. Обратитесь к схеме ниже, чтобы подключить данное устройство к периферийным устройствам с помощью кабелей Ethernet.

## Пример установки потолочного решения ADECIA

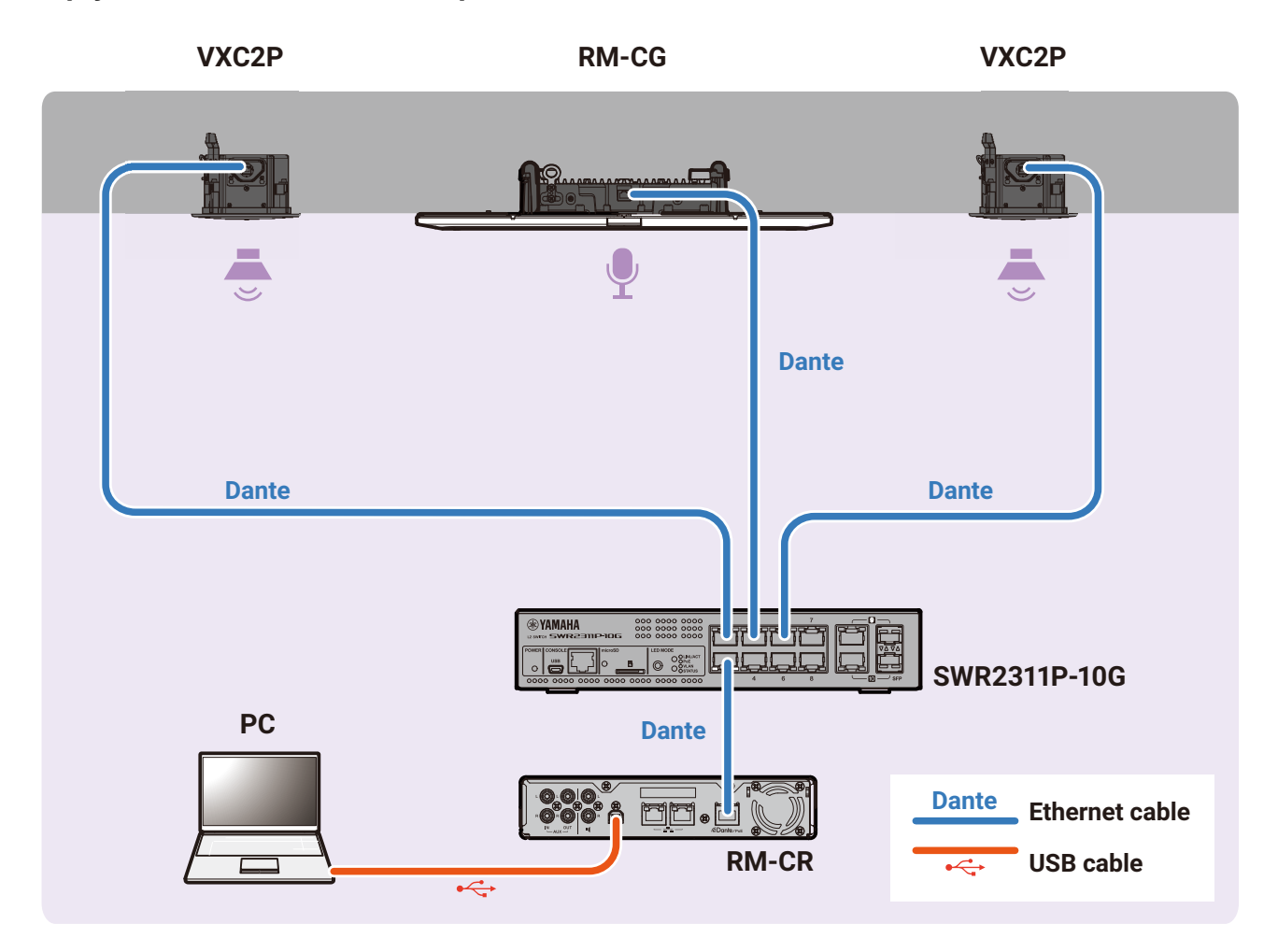

## Подключение к периферийным устройствам

• При отсоединении кабеля Ethernet от порта Dante/PoE подождите не менее 5 секунд, прежде чем снова подключать кабель. В противном случае возможно повреждение или неисправность.

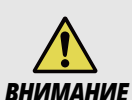

- В сети Dante не используйте функцию EEE\* сетевого коммутатора.
   Функция EEE может ухудшить качество тактовой синхронизации и прервать звук. Поэтому обратите внимание на следующее.
- При использовании управляемых коммутаторов отключите функцию EEE на всех портах, используемых для Dante. Не используйте коммутатор, который не позволяет отключить функцию EEE.
- При использовании неуправляемых коммутаторов не используйте коммутаторы, поддерживающие функцию EEE. В таких коммутаторах функцию EEE отключить невозможно.
- Функция ЕЕЕ (Энергоэффективный Ethernet): Технология, снижающая энергопотребление Ethernet-устройств в периоды низкого сетевого трафика; также известна как Зеленый Ethernet или IEEE802.3az

# Установка динамиков

Обращаясь к иллюстрациям в разделе «Установка» в прилагаемом буклете, выполните следующие действия, чтобы установить динамик.

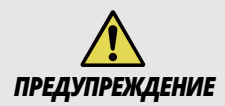

Перед установкой убедитесь, что места установки динамика и страховочного тросика достаточно прочны.

## Выполнение отверстия в потолке.

- **1.** Поместите прилагаемый шаблон выреза **D** на потолок и обведите его, чтобы начертить линию отверстия.
  - Обязательно используйте шаблон для выреза, поскольку динамик невозможно установить, если отверстие не имеет надлежащего диаметра.
  - При использовании резца для расточки отверстий установите его диаметр по шаблону для вырезания.
- 2. Разрежьте по линии, чтобы сделать отверстие.

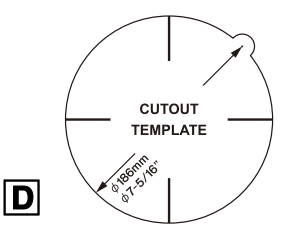

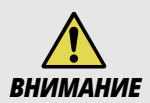

Будьте осторожны, чтобы при вырезании отверстий в глаза не попал мусор или пыль.

- Если применимо, установите продаваемый отдельно кронштейна АВ-С2.
- Вставьте две плоские направляющие в вырезанное отверстие и разместите их на поверхности потолка в пределах досягаемости.

Отрегулируйте их длину и убедитесь, что каждая из плоских направляющих расположена, как показано справа.

- 2. Используйте отверстие в разрезном кольце, чтобы вставить одну часть разрезного кольца в вырезанное отверстие, продолжая перемещать его до тех пор, пока разрезное кольцо не окажется полностью внутри потолка.
- 3. Закрепите разрезное кольцо и плоские направляющие с помощью двух прилагаемых винтов через любой из пазов обоих кронштейнов разрезного кольца.

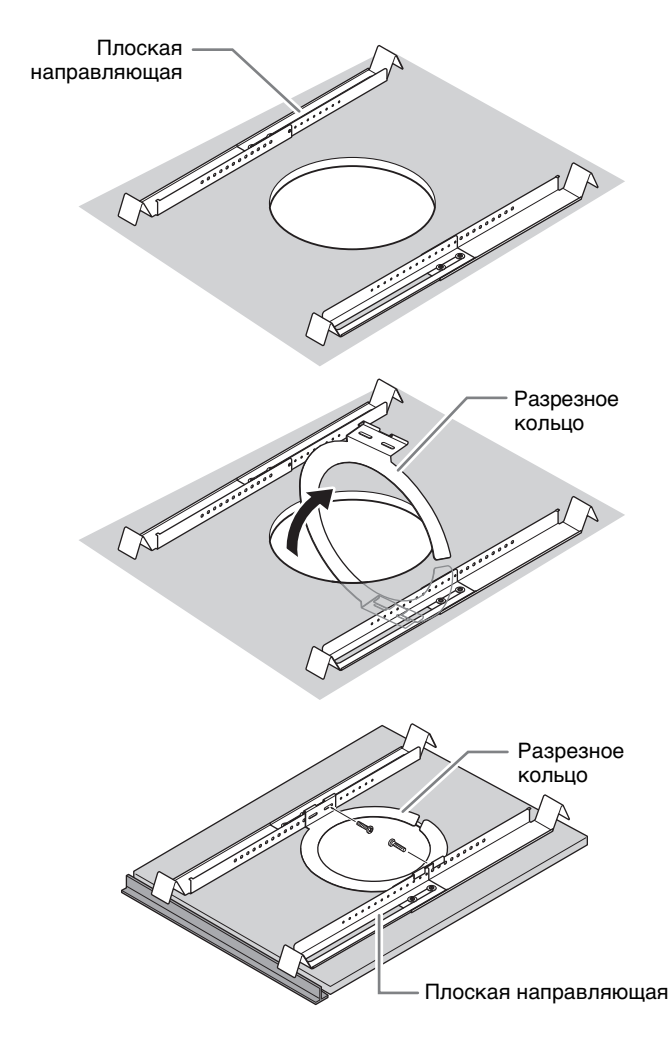

## Прикрепите страховочный тросик С к потолку.

Прикрепите один конец страховочного тросика [С] к конструкции над потолком.

Убедитесь, что страховочный тросик надежно прикреплен к конструкции, а затем прикрепите другой конец к креплению страховочного тросика на динамике **А**.

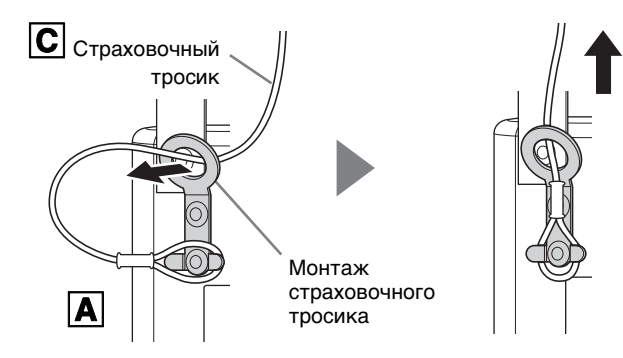

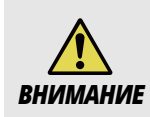

Обязательно примите меры, чтобы предотвратить падение устройства. Если прикрепленный страховочный тросик недостаточно длинный, при подготовке тросика подходящей длины и прочности учтите вес устройства и место установки. Если тросик слишком длинный, при падении устройства к нему будет приложена кинетическая энергия, что может привести к разрыву тросика и падению устройства.

## **④** Подсоединение кабеля Ethernet к порту Dante/NETWORK.

Кабель Ethernet от PSE (оборудования источника питания) подключается к порту Dante/NETWORK.

**1.** Ослабьте винты крышки порта, а затем снимите крышку порта с устройства.

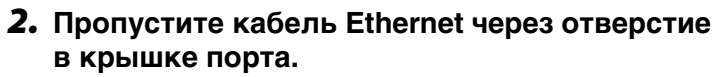

<sup>6</sup> Если крышка порта не будет использоваться, оставьте ее открытой и приступайте к подключению кабеля Ethernet.

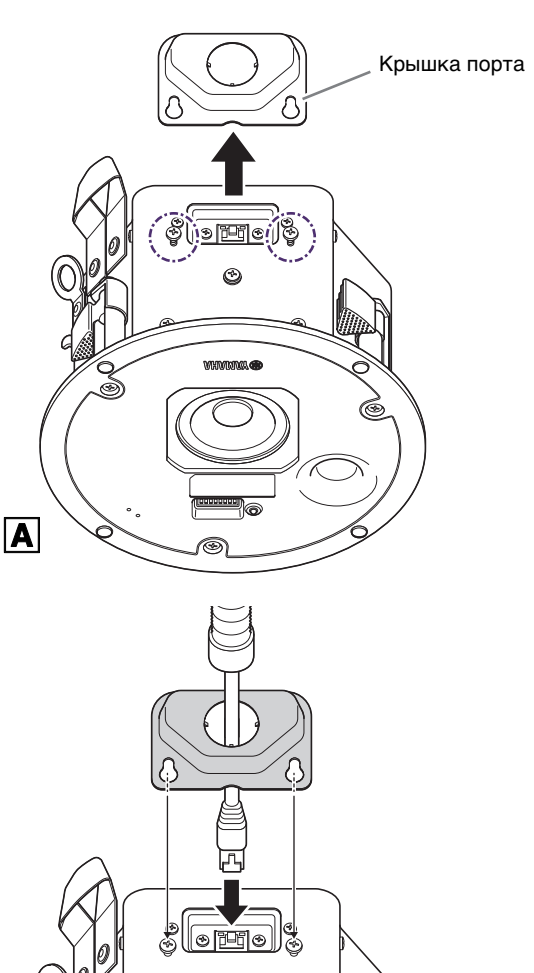

#### **3.** Подсоедините кабель Ethernet к порту Dante/ NETWORK.

 Если будет использоваться крышка порта, установите ее.

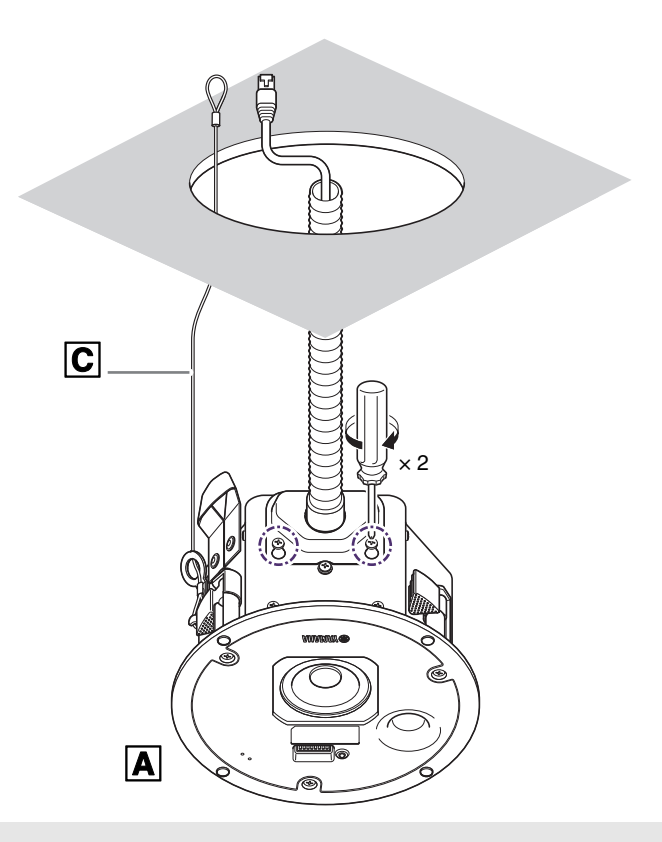

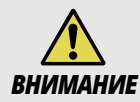

При подключении кабеля Ethernet соблюдайте осторожность, чтобы не упасть и не привести к падению или повреждению устройства или окружающих конструкций.

## Э Установка динамика A на потолке.

Динамик плотно прилегает к потолку.

Начните с пропуска кабелей через отверстие в потолке.

Соблюдая осторожность, чтобы не зажать кабели, ремешок для переноски или страховочный тросик между потолком и динамиком, медленно вставьте динамик в отверстие в потолке вращательным движением.

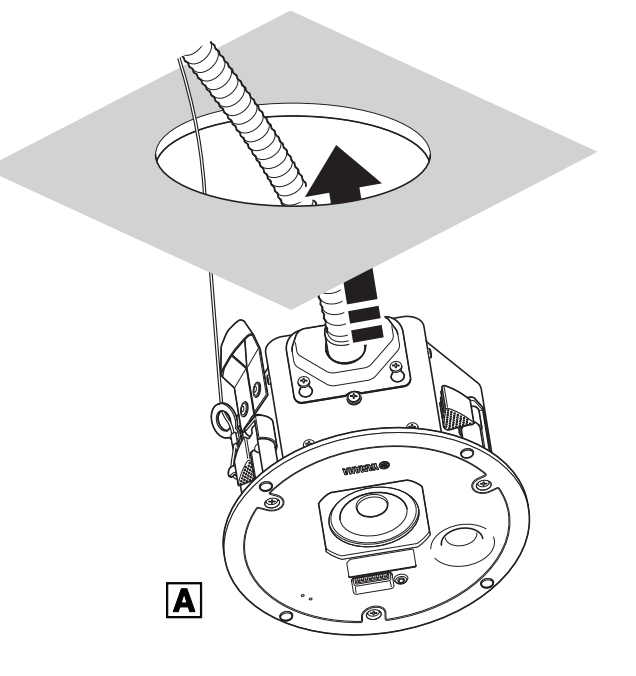

#### Установка динамиков

#### Закрепление динамика

- Поддерживая динамик, поверните три монтажных винта по часовой стрелке с помощью крестообразной отвертки, чтобы затянуть их.
- 2. Первый поворот открывает зажим.

При каждом повороте винта зажим опускается, прижимая разрезное кольцо к потолку. Если открыть зажим трудно, поверните винт на пол-оборота против часовой стрелки, чтобы облегчить открытие зажима.

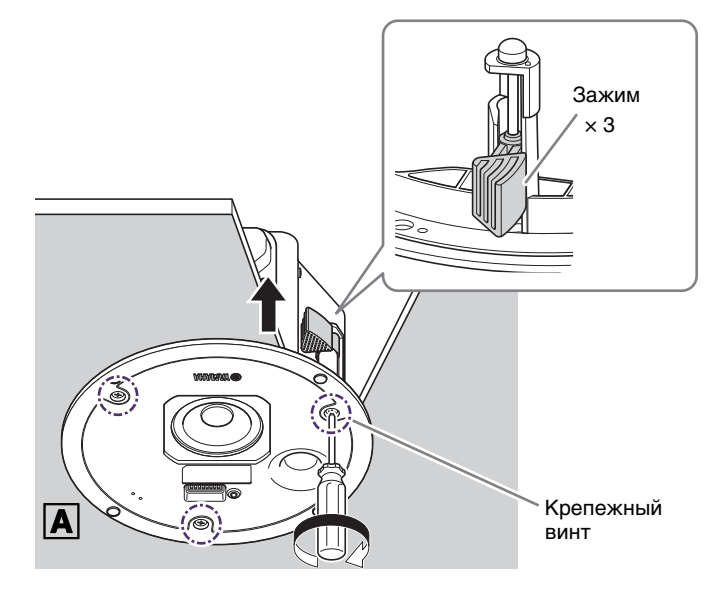

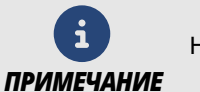

Не перетягивайте монтажные винты, в противном случае они или зажим могут сломаться.

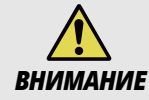

Не поворачивайте никакие винты, кроме монтажных винтов. В противном случае динамик может упасть или выйти из строя.

- **6** Крепление решетки **В**.
- **1.** Прикрепите провод на решетке **В** к динамику.
- **2.** Разместите решетку с четырьмя магнитами на передней панели динамика.

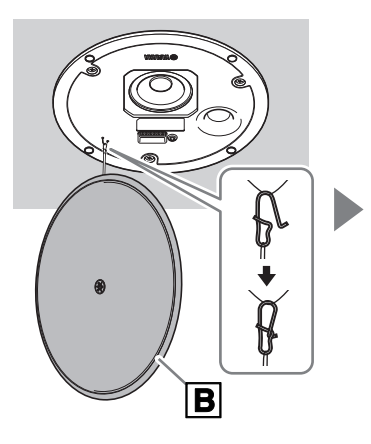

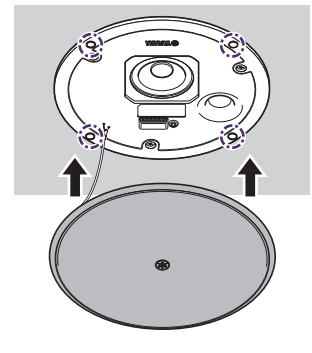

 Убедитесь, что решетка плотно прилегает к динамику и что она не смещена.

Неправильно расположенная решетка

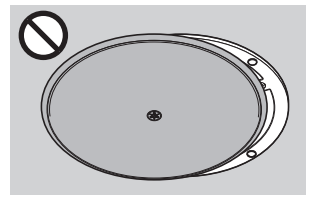

Правильно установленная

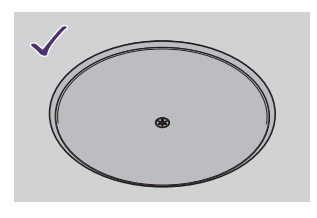

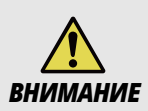

Если решетка расположена неправильно, она может упасть после установки. Убедитесь, что решетка установлена правильно.

# Управление с помощью программного обеспечения

Данное устройство можно настроить и управлять им с помощью следующего программного обеспечения.

Программное обеспечение можно загрузить с веб-сайта Yamaha.

▼ Веб-сайт Yamaha (Загрузки) https://download.yamaha.com/

## RM-CR Web GUI Device Manager

Управляет RM-CR, а также устройствами, подключенными к RM-CR. Данное программное обеспечение функционирует в браузере Windows.

- Простая настройка (AUTO SETUP)/ручная регистрация устройств ADECIA
- ✓ Просмотр информации об устройстве
- ✓ Настройка/управление аудиопараметрами
- Сохранение/повторный вызов предустановок
- Обновление встроенного программного обеспечения
- → Подробнее см. в следующих руководствах.
  - Для настройки, а также запуска Device Manager: RM-CR Справочное руководство
  - Для использования Device Manager: RM-CR RM-CG RM-TT Web GUI Device Manager Руководство по эксплуатации

#### 2 RM Device Finder

Это программное обеспечение Windows для обнаружения и управления устройствами ADECIA в сети.

- Обнаружение устройств/отображение информации об устройстве
- Обновление встроенного программного обеспечения
- ✓ Указание настроек разделения/объединения для нескольких комнат и выбор предустановки
- → Для получения подробной информации см. RM Device Finder Руководство пользователя. (Оно включено в загружаемый файл для программного обеспечения RM Device Finder.)

#### 8 ProVisionaire Kiosk

Это программное обеспечение для управления устройствами. Оно функционирует на компьютере с Windows или на iPad/iPhone.

- Управление или удаленное управление устройствами
- Управление правами доступа путем задания функциональных настроек
- → Для получения подробной информации см. ProVisionaire Kiosk Руководство пользователя.

#### ProVisionaire Control PLUS

Это программное обеспечение Windows для синтеза регуляторов ProVisionaire Kiosk. При его установке ProVisionaire Kiosk также устанавливается.

- Создание контроллеров
- Централизованное управление контроллерами всего здания или объекта
- → Для получения подробной информации см. ProVisionaire Control PLUS Руководство пользователя.

#### 6 ProVisionaire Design

Это программное обеспечение Windows для синтеза и управления всей звуковой системой, состоящей из процессора с дополнительными периферийными устройствами.

- Обнаружение/регистрация устройств
- Настройка/управление аудиопараметрами
- Обновление встроенного программного обеспечения
- → Для получения подробной информации см. ProVisionaire Design Руководство пользователя.

# Приложение

## Обновление встроенного программного обеспечения

Встроенное программное обеспечение можно обновить любым из следующих способов.

- 1 Использование RM-CR Device Manager
- 2 Использование RM Device Finder
- 3 Использование ProVisionaire Design

Файлы встроенного программного обеспечения можно скачать с веб-сайта Yamaha.

- ▼ Веб-сайт Yamaha (Загрузки)
- https://download.yamaha.com/

#### Файлы встроенного программного обеспечения

Встроенное программное обеспечение ADECIA: Оно содержит все файлы встроенного программного обеспечения ADECIA для устройств, совместимых с ADECIA.

VXC2P Встроенное программное обеспечение: Это файл встроенного программного обеспечения для VXC2P.

## Использование RM-CR Device Manager

1. Загрузите файл встроенного программного обеспечения.

#### **2.** Обновите с помощью RM-CR Device Manager.

Меню [TOOLS] > экран [Update] > [FIRMWARE UPDATE]

→ Что касается порядка работы, см. Web GUI Device Manager Руководство по эксплуатации.

## Использование RM Device Finder

#### 1. Загрузите файл встроенного программного обеспечения.

#### **2.** Обновите с помощью RM Device Finder.

Основной экран [RM Device Finder] > экран [Firmware Update].

→ Что касается порядка работы, см. RM Device Finder Руководство по эксплуатации.

## 8 Использование ProVisionaire Design

→ Что касается порядка работы, см. ProVisionaire Design Руководство пользователя.

## Инициализация устройства

Чтобы вернуть настройки устройства к заводским настройкам по умолчанию (инициализировать), выполните следующие действия.

#### Выключите PSE (оборудование источника питания). 6

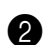

## Установите DIP-переключатель в положение «INITIALIZE».

На DIP-переключателе настройки устройства установите переключатель 7 вниз, а переключатель 8 вверх.

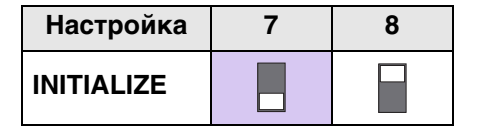

## **В** Включите PSE.

Начнется инициализация. Индикатор питания отображает состояние инициализации.

#### Состояние инициализации, отображаемое с помощью индикатора питания

| Индикатор | Состояние цвета/освещения |                 | Описание                |
|-----------|---------------------------|-----------------|-------------------------|
|           | Зеленый                   | Быстро мигает   | Инициализация           |
| <b>`</b>  | Зеленый                   | Медленно мигает | Инициализация завершена |
|           | Не горит                  |                 | Ошибка инициализации    |

#### Инициализация будет завершена, когда индикатор питания начнет медленно мигать.

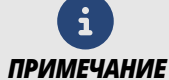

Не выключайте PSE во время инициализации. В противном случае возможно повреждение.

## 4 Выключите PSE.

После завершения инициализации выключите PSE.

#### Э Установите DIP-переключатель в положение «RESUME».

На DIP-переключателе настройки устройства установите оба переключателя 7 и 8 вверх.

| Настройка | 7 | 8 |
|-----------|---|---|
| RESUME    |   |   |

#### Включите PSE. 6

✓ Устройство будет запущено с заводскими настройками по умолчанию.

# Технические характеристики

| Технические характери                                                   | стики изделия           |                                                                                                    |  |
|-------------------------------------------------------------------------|-------------------------|----------------------------------------------------------------------------------------------------|--|
| Тип системы                                                             |                         | Полный диапазон, активный динамик, фазоинвертор                                                                                                    |  |
| Размеры ( Ø × Г)                                                        |                         | Ø 225 мм × Г133 мм (включая решетку)                                                                                                    |  |
| Bec                                                                     |                         | 1,8 кг (включая решетку)                                                                                                    |  |
| Требования к питанию                                                    |                         | PoE+ (IEEE 802.3at), PoE (IEEE 802.3af)                                                                                                    |  |
| Максимальная потребл                                                    | яемая мощность          | 25,5 BT (PoE+ (IEEE 802.3at)), 13 BT (PoE (IEEE 802.3af))                                                                                                    |  |
| Потребляемая мощност                                                    | ъ в холостом режиме     | 4,0 Вт                                                                                                    |  |
| 1/8 потребляемой мощн                                                   | ости                    | 6,2 Вт (PoE+ (IEEE 802.3at)), 4,9 Вт (PoE (IEEE 802.3af))                                                                                                    |  |
| При эксплуатации                                                        | Температура             | 0 °C–40 °C                                                                                                    |  |
|                                                                         | Влажность               | 30%–90% (Без конденсата)                                                                                                    |  |
|                                                                         | Температура             | –20 °C–60 °C                                                                                                    |  |
|                                                                         | Влажность               | 20%–90% (Без конденсата)                                                                                                    |  |
| Метод охлаждения                                                        |                         | Естественная конвекция                                                                                                    |  |
| Аксессуары                                                              |                         | Решетка, шаблон для выреза, Страховочный тросик, Руководство пользователя, Руководство по технике безопасности, Установка/ Размерная схема                                                                                                 |  |
| Опции                                                                   |                         | Комплект крепежного кронштейна АВ-С2                                                                                                    |  |
| Цвет                                                                    |                         | Белый                                                                                                    |  |
|                                                                         | Изделие                 | Защита от перегрева, Защита от превышения выходной мощности, Защита от перенапряжения                                                                                                    |  |
| Схема защиты                                                            | Усилитель               | Защита от перегрева, Отключение по току перегрузки, Защита от<br>обнаружения постоянного тока, Защита от перенапряжения,<br>Блокировка пониженного напряжения, Тактовый порог чувствительности                                             |  |
|                                                                         | Источник питания        | Защита от перегрузки, Защитное отключение при перегреве                                                                                                    |  |
| Конфигурация компоне                                                    | НТОВ                    | 2,5" (6,4 см) Полнодиапазонное устройство                                                                                                    |  |
| Технические                                                             | Материал корпуса        | Сталь толщиной 1,0 мм Черный                                                                                                    |  |
| характеристики<br>оболочки                                              | Материал<br>перегородки | РР (НВ) 5 мм Черный                                                                                                    |  |
| Технические<br>характеристики<br>решетки                                | Материал                | Металлическая решетка: Перфорированная сталь с порошковым<br>покрытием толщиной 0,6 мм.<br>Размер диафрагмы: 51%<br>Накладное кольцо: ABS (V-0)                                                                                            |  |
|                                                                         | Отделка                 | Белая окраска (приблизительное значение: Munsell 9.3)                                                                                                    |  |
| Входной/выходной разт                                                   | ЬЕМ                     | RJ-45 (PoE/Dante) × 1                                                                                                    |  |
| Регулятор                                                               |                         | DIP-переключатель 8P × 1                                                                                                    |  |
| Индикатор                                                               |                         | Мощность (фронтальная), SYNC (RJ-45), LINK/ACT (RJ-45)                                                                                                    |  |
| Способ установки                                                        |                         | Монтаж на потолке<br>Размер отверстия: Ø 186 мм<br>Требуемая толщина обшивки потолка: От 5 мм до 24 мм<br>Кабелепровод: JIS C8350<br>Гибкий соединительный разъем: 24-25/24-22<br>Диаметр выбивного отверстия в клеммной крышке: Ø 27,6 мм |  |
| Максимальное количество устройств с RM-CR                               |                         | 16                                                                                                    |  |
| Пыле- и водостойкость                                                   |                         | Нет                                                                                                    |  |
| Магнитно-экранированный                                                 |                         | Нет                                                                                                    |  |
| Эко-изделия                                                             |                         | Нет                                                                                                    |  |
| Диапазон частот (–10 дБ) *1                                             |                         | 80 Гц–20 кГц                                                                                                    |  |
| Угол перекрытия (-6 дБ, 1-4 кГц в среднем)                              |                         | 160° конический                                                                                                    |  |
| Максимальный уровень звукового давления<br>(пиковый) * <sup>1, *2</sup> |                         | 97 дБ УЗД                                                                                                    |  |
| Сертификаты                                                             |                         | VCCI                                                                                                    |  |

\*1: Полупространство (2л)

\*2: Измерено на высоте 2 м; показано значение, преобразованное к 1 м (диапазон частот: 100 Гц-10 кГц)

| Электрические характеристики |              |                                                                                                    |
|------------------------------|--------------|----------------------------------------------------------------------------------------------------|
| Тип усилителя                |              | Класс-D                                                                                                    |
| Номинальная                  | Динамическая | 15 Вт (PoE+ (IEEE 802.3at)), 6 Вт (PoE (IEEE 802.3af))                                                                                                    |
| мощность                     | Постоянная   | 15 Вт (PoE+ (IEEE 802.3at)), 6 Вт (PoE (IEEE 802.3af))                                                                                                    |
| Частота дискретизации 48 кГц |              | 48 кГц                                                                                                    |
| Обработка сигнала            |              | Эквалайзер/Усилитель, Громкость, Параметрический эквалайзер,<br>Дакер (шумоподавитель порогового действия), МИКШЕР, Задержка,<br>Эквалайзер динамика (6-полосный) |
|                              |              |                                                                                                    |

| Характеристики сети  |                                                                                            |  |
|----------------------|--------------------------------------------------------------------------------------------|--|
| Ethernet             | Dante Audio/Dante Control, Дистанционное управление, Веб-интерфейс,<br>Питание по Ethernet |  |
| Требования к кабелям | САТ5е или выше (STP)                                                                       |  |

## БЛОК-СХЕМА СИГНАЛА

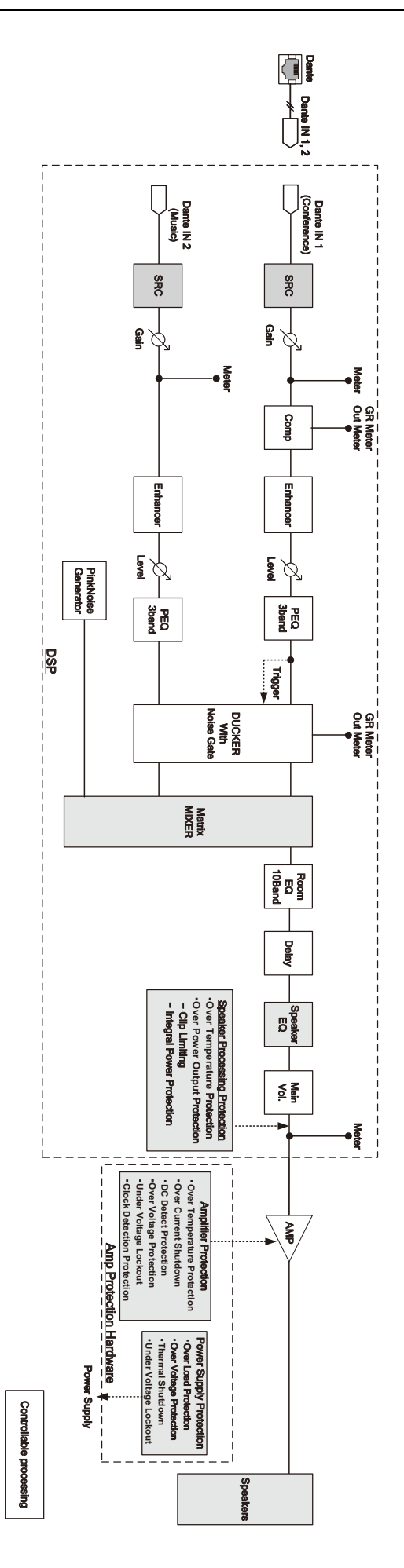